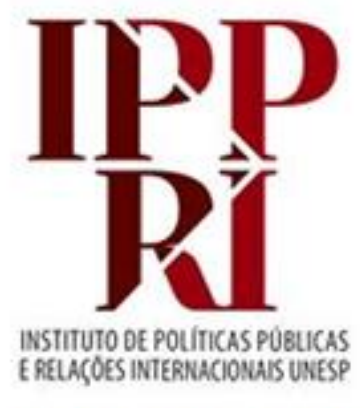

### BIBLIOTECA

# Pesquisa no Portal de Periódicos da CAPES

## 2020

Se tiver sugestões para nossos tutoriais, checklist ou modelos, envie-as para <u>biblioteca.ippri@unesp.br</u>, para que possamos aprimorá-los. Agradecemos a colaboração!

Consulte sempre as versões atuais dos tutoriais, checklist e modelos em nossas páginas.

**Avalie esse tutorial** 

# Sumário

- <u>Recursos para a pesquisa</u>
- Acesso identificado/VPN
- Treinamentos e materiais didáticos
- Opções de buscas
- Buscar por assunto
- Buscar periódicos
- Buscar bases de dados
  - o Buscar bases: por título
  - o Buscar bases: por área do conhecimento
  - o Buscar bases: busca avançada
- Meu espaço: criando conta/perfil de usuário
- Meu espaço: realizando pesquisa avançada
- <u>Meu espaço: salvar alguns dos textos localizados</u>
- Meu espaço: salvar a busca
- Meu espaço: salvar a busca e criar alerta para novidades

### Recursos para a pesquisa

Os recursos informacionais podem ser especializados (como os que se relacionam às áreas de interesse dos nossos dois programas de pós-graduação\*), ou multidisciplinares, servindo para consulta de diversas áreas. Quanto ao acesso, alguns são de acesso aberto (gratuitos) e outros de acesso fechado (mediante assinatura), e, no caso desses últimos, as assinaturas podem variar a cada ano, conforme os contratos e convênios vigentes.

No buscador <u>Pesquisa Integrada Unesp</u> você pode consultar a cobertura temporal e a base de acesso de cada recurso nele integrado, mas grande parte deles, especialmente os internacionais que são assinados via <u>Portal de Periódicos da CAPES</u>, só poderão ser acessados pelo Portal, que centraliza o acesso a esses conteúdos para as instituições de ensino superior.

Os recursos assinados pela Unesp, tais como periódicos, bases de dados e e-books, estão indicados na página da <u>Coordenadoria Geral de Bibliotecas da Unesp (CGB)</u>:

- Bases de dados
- <u>E-books</u>
- <u>Periódicos</u>

\*Nossa biblioteca oferece tutoriais de recursos especializados por regiões/países ou temas, relacionados a cada um dos programas que atende (<u>TerritoriAL</u> e <u>PPGRI</u>)

## Acesso identificado/VPN

Temos acesso na Unesp a conteúdos de acesso aberto (livres) e de acesso fechado (somente para assinantes, controlados por IP).

Para conseguir acessar os recursos assinados, é preciso que esteja identificado como usuário da rede Unesp, automaticamente por reconhecimento de IP. Se a página de um recurso que conste como assinado pela Unesp estiver exigindo *login*, é porque sua conexão não está identificada dentro das margens de IP da Unesp, ou seu VPN Unesp não está ativo.

Configure a conexão VPN Unesp no seu computador pessoal para ter esse acesso identificado. Acesse a nossa página sobre a <u>VPN Unesp</u>, e se tiver dificuldade para configurar relate à bibliotecária.

O conteúdos que assinamos via <u>Portal de Periódicos da CAPES</u> devem ser consultados <u>diretamente no Portal</u> (desde 01/06/2016 o acesso aos conteúdos científicos nele presentes devem ser acessados exclusivamente por ele).

Veja exemplo abaixo de identificação da Unesp por reconhecimento por IP no Portal de Periódicos da CAPES:

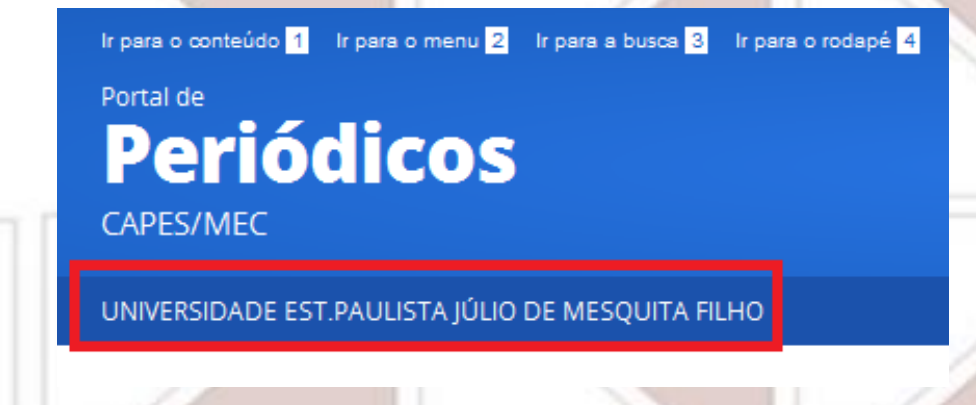

### **Treinamentos e materiais didáticos**

As bases e portais de periódicos costumam oferecer materiais didáticos sobre seus recursos e coleções em seus próprios sites, nas áreas de Ajuda, FAQ ou em Suporte (*Suport/Training*).

Encontramos tutoriais para alguns dos recursos mencionados nos próximos slides, sejam oriundos do Portal ou dos próprios editores ou distribuidores – os links estão indicados ao lado dos nomes dos recursos.

O <u>Portal de Periódicos da CAPES</u> oferece treinamentos e disponibiliza materiais didáticos sobre os recursos que integram seu Portal.

Sugerimos que participe pelo menos dos treinamentos "**Ciências Humanas**" e "**Multidisciplinares**", para conhecer melhor as ferramentas que as bases e outros recursos apresentados oferecem. Para se inscrever nos treinamentos é preciso ter uma conta/perfil pessoal no Portal, pois a inscrição exige essa identificação.

Acesso às páginas:

- <u>Treinamentos</u>
- Materiais didáticos

## **Opções de buscas**

Você terá duas formas de iniciar as buscas em todos os recursos do Portal, podendo escolher entre buscar:

- \* Assunto
- Periódico
- Livro
- Base

| BUSCA            |
|------------------|
| Buscar assunto   |
| Buscar periódico |
| Buscar livro     |
| Buscar base      |

| BUSCA     |                                                                                                    |  |
|-----------|----------------------------------------------------------------------------------------------------|--|
| Assunto   | BUSCAR ASSUNTO                                                                                                    |  |
| Pariádico | Inserir termo Enviar                                                                                                    |  |
| Livro     | Apesar do Portal realizar uma busca em qualquer<br>idioma, sugere-se que sejam utilizados termos em<br>inglês considerando que a literatura científica é em |  |
| Base      | número de resultados recuperados. Entretanto,<br>nada impede que outros idiomas sejam utilizados.                                                           |  |
|           | Busca avançada                                                                                                    |  |

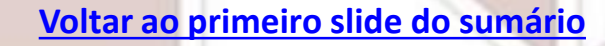

### **Buscar por assunto**

1. Localize na página inicial do <u>Portal de</u> <u>Periódicos da CAPES</u>, entre as opções de busca à esquerda, "Assunto". Depois escolha a "Busca avançada" (destaque em roxo) para poder detalhar mais a busca.

| BUSCA         |                                                                                            |
|---------------|--------------------------------------------------------------------------------------------|
| Assunto       | BUSCAR ASSUNTO                                                                             |
| Desiédice     | Inserir termo Enviar                                                                       |
| Periodico     | Apesar do Portal realizar uma busca em                                                     |
| Livro         | ,<br>qualquer idioma, sugere-se que sejam<br>utilizados termos em inglês considerando      |
| Base          | que a literatura científica é em sua maioria<br>publicada em inglês. Isso aumenta o número |
|               | de resultados recuperados. Entretanto, nada<br>impede que outros idiomas sejam utilizados. |
| $\rightarrow$ | Busca avançada                                                                             |

 Selecione "No assunto" e depois digite os termos em inglês na caixa de busca (destaque em vermelho, abaixo). Se quiser, utilize os filtros destacados em roxo (você pode refinar pelos mesmos filtros após o resultado).

| Qualquer<br>Qualquer<br>no titulo<br>como autor<br>no assunto | contém     contém | AND             | Data de publicação: Qualquer ano  Tipo de material: Todos os itens Idioma: Qualquer idioma Data Inicial: Dia Mês Ano Data Final: Dia Mês Ano |  |
|---------------------------------------------------------------|-------------------|-----------------|----------------------------------------------------------------------------------------------------|--|
|                                                               |                   |                 | Selecione bases de<br>dados para busca                                                                                                    |  |
|                                                               | Voltara           | o primeiro slid | e do sumário                                                                                                    |  |

### Buscar por assunto [continuação]

3. Clique em "Buscar" e você terá uma lista de resultados, informando o total de documentos encontrados. Você poderá refinar essa lista utilizando as opções do menu à esquerda.

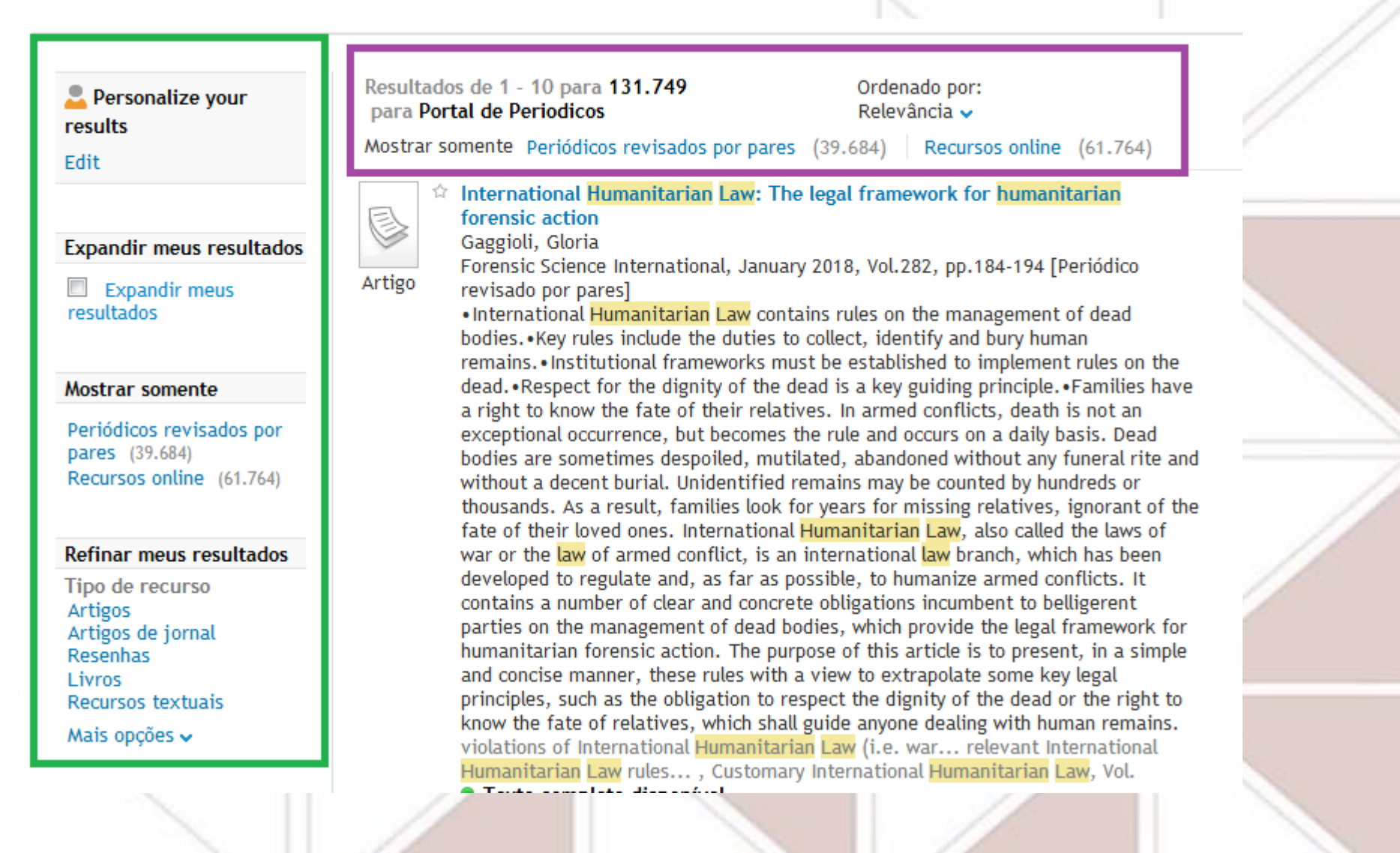

### Buscar por assunto [continuação]

4. Selecione o que lhe interessar clicando na estrelinha ao lado do título do documento, que ficará amarela. Os documentos que assim forem sinalizados ficarão salvos em "Meu espaço".

nternational Humanitarian Law: The legal framework for humanitarian forensic action Gaggioli, Gloria Enconsic Science International January 2018, Vol. 282, pp. 184–194 [Deriódica

5. Você pode checar citações e outros dados de métricas se houver a aba "Métricas" (destaque ao lado) no documento que lhe interessar.

Food sovereignty, food security and fair trade: the case of an influential Nicaraguan smallholder cooperative.(Case study) Bacon. Christopher M.

Third World Quarterly, 2015, Vol.36(3), pp.468-488 [Periódico revisado por pares] The relationships among trade, food sovereignty and food security are erexplored. I conducted qualitative research with an influential cooperative t identify lessons that food sovereignty (FS) scholars could learn from fair trade and food security, and explore linkages among these projects. First, most co-op leaders and farmers view these projects as complementary, not contradictory. Second, state led agrarian reforms and co-ops increase access to land, markets, water, forests and pasture, which have reduced - but not eliminated - seasonal hunger. Third, these diversified fair trade coffee-exporting smallholders could be part of a FS agenda. However, the split in fair trade suggests that only specific versions of fair trade are compatible with FS. Fourth, capable cooperatives can enhance fair trade and FS goals, and food security outcomes. Fifth, organised smallholders resisting the fair trade split could learn from the FS social movement's strategies. Food insecurity remains a persistent challenge to both approaches. Reprinted by permission of Carfax Publishing, Taylor & Francis Ltd. Texto completo disponível

> Blogado por 1 Twittado por 2 77 Leitores em Mendeley

Métricas

Exibir online Detalhes

Altimetric

mais detalhes Citações Citações Citado por

> SciVerse Scopus View Citation (3)

View this record in - SciVerse Scopus

Todas versõe

## **Buscar periódicos**

Passo-a-passo para consultar periódicos online:

- Consulte primeiro o buscador P@rthenon Unesp (acesse aqui), para checar informações de cobertura do periódico. Podemos ter acesso a um mesmo periódico por mais de uma via, conforme o período de cobertura contratado (margem de tempo), então é bom checar qual oferece o período desejado.
- 2. Depois, localize na página inicial do <u>Portal de Periódicos da CAPES</u> uma das opções para buscar periódicos:

**Escolha uma das opções da caixa central de busca** (imagem ao lado): digite o título, parcial ou integralmente, na caixa de busca (destaque em azul); ou clique na letra de sua inicial (destaque em verde); ou localize-o na "Lista completa" (destaque em roxo). Clique em "Enviar" para obter os resultados.

| BUSCA     |      |        |       |      |   |   |   |      |       |       |
|-----------|------|--------|-------|------|---|---|---|------|-------|-------|
| Assunto   | BUS  | CAR F  | PERIÓ | DICC | ) |   |   |      |       |       |
| Periódico | Inse | rir te | rmo   | _    |   | _ |   | E    | nviar |       |
| Linco     | 0 a  | 9      | A     | в    | с | D | E | F (  | 5 1   | н     |
| LIVIO     | J    | к      | L     | м    | N | 0 | Ρ | Q    | R     | s     |
| Base      | т    | U      | v     | w    | x | Y | z | List | a Com | pleta |

#### Ou clique em "Buscar periódico" (imagem abaixo)

Utilize as opções de busca que aparecerão ao lado direito, conforme a tela abaixo, clicando em "Pesquisar" ao final.

| .periodicos.                       |                                               |                             |
|------------------------------------|-----------------------------------------------|-----------------------------|
| <b>©CAPES</b>                      | Inserir o título ou o ISSN                    | ⊙ Contém O Inicia Com       |
| BUSCA                              | Área(s) do conhecimento v Editor/Fornecedor v |                             |
| Buscar assunto<br>Buscar periódico | Apenas periódicos avaliados pelos pares       | C REINICIALIZAR Q PESQUISAR |
| Buscar base                        | 0-9 A B C D E F G H I J K L M N O P Q R S     | T U V W X Y Z OUTROS        |

### Buscar periódicos [continuação]

- Após localizar o periódico desejado na lista de resultados, clique no link embutido em seu título: será aberta uma nova janela, que apresenta a página de acesso do conteúdo desejado.
- 5. Depois, localize o ano, e posteriormente o fascículo que está buscando, seja atual ou anterior ao atual. Os anteriores você consegue localizar geralmente por navegação na página em "All issues", escolhendo, geralmente nessa ordem:
  - o ano do artigo que busca;
  - o volume que deseja dentro do ano escolhido (geralmente de 2 a 4 por ano);
  - o número do fascículo dentro do volume selecionado.
- 6. Conforme a assinatura, o acesso pode ser parcial ou total: varia conforme a cobertura contratada para cada periódico, e podemos visualizá-los e/ou baixá-los.

### **Buscar bases de dados**

1. Localize na página inicial do <u>Portal de Periódicos da CAPES</u> uma das opções para buscar bases de dados:

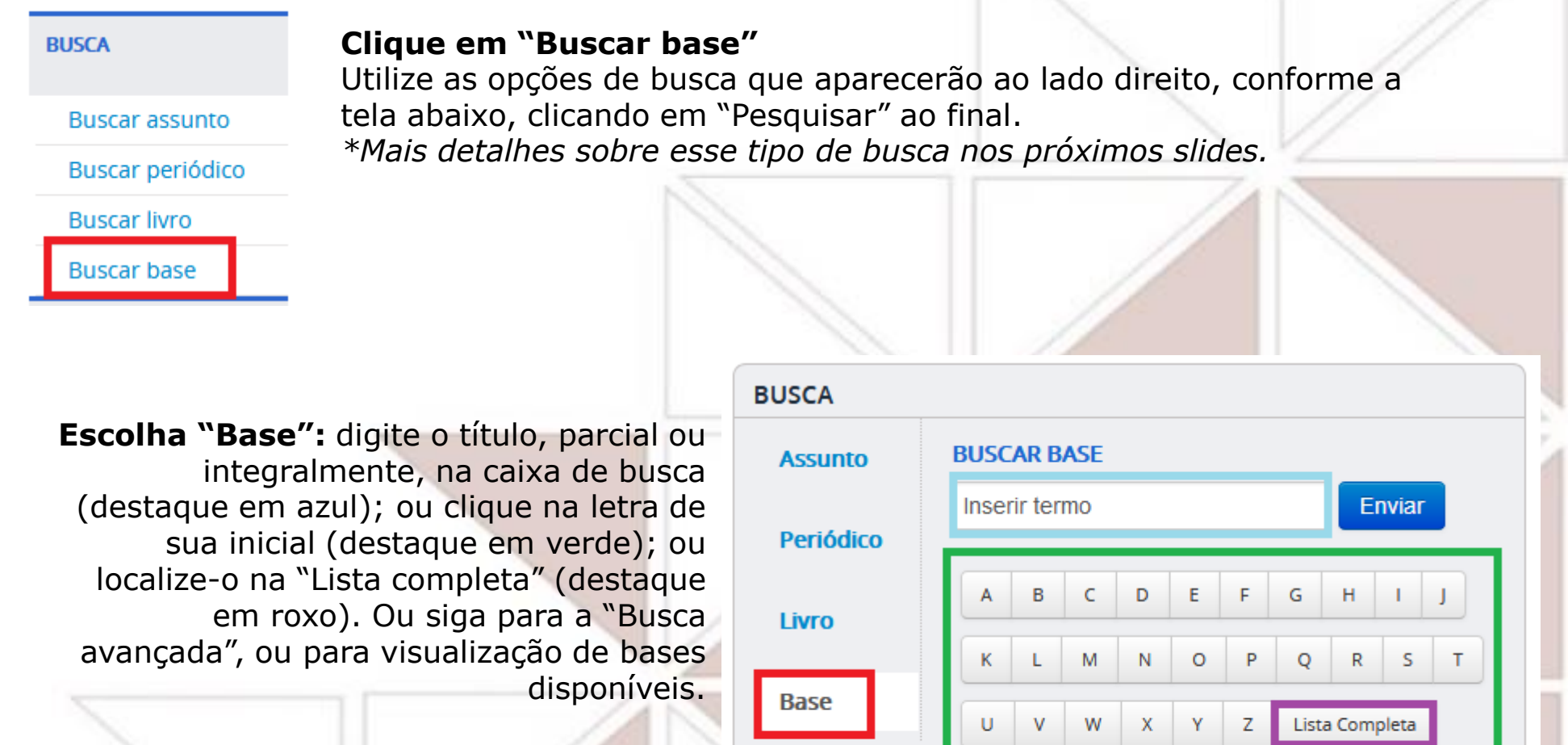

Clique em "Enviar" para obter os resultados.

Busca avançada | Visualizar

# **Buscar bases: por título**

1. Localize na página inicial do Portal de Periódicos da CAPES,

entre as opções de busca, "Buscar base" (imagem ao lado);

- 2. Selecione a aba "Busca por título";
- 3. Você terá 3 opções:

| Busca                                       |                             | one uma das opçõe  | s abaixo para buscar | uma base) |
|---------------------------------------------|-----------------------------|--------------------|----------------------|-----------|
| Busca por título                            | Busca por área do conhec    | imento Busca ava   | ançada               |           |
| A B C D E F G H I J K<br>Palavra no título: | L M N O P Q R S T U V W X Y | Z Outro(a) VER TOD | AS                   |           |
| <ul> <li>Contém a palavra</li> </ul>        | a 💿 Inicia com a palavra    | 💿 Palavra exata    |                      |           |
| Enviar Limpar                               |                             |                    |                      |           |

| BUSCA            |    |
|------------------|----|
| Buscar assunto   |    |
| Buscar periódico |    |
| Buscar livro     |    |
| Buscar base      |    |
|                  | // |

- a) digitando parte ou todo o título na caixa de busca (destaque em marrom), e clicando em "Enviar";
- b) Clicando na letra de sua inicial (destaque em azul claro);

 c) Localizando-o na listagem presente em "Ver todas" (destaque em roxo);

4. Após localizar a base desejada, clique no link embutido em seu título, e será aberta uma nova janela, que apresenta a página de acesso do conteúdo desejado;

5. Realize a pesquisa na base em questão. O acesso pode ser parcial ou total, variando conforme a cobertura contratada para cada base.

### **Buscar bases: por área do conhecimento**

- 1. Localize na página inicial do Portal de Periódicos da CAPES, entre as opções de busca, "Base".
- Depois selecione a aba "Busca por área de conhecimento" (em vermelho), e escolha uma das áreas indicadas (em rosa), e depois uma das subáreas. Ilustramos abaixo a indicação das áreas "Ciências Humanas" e "Multidisciplinar":

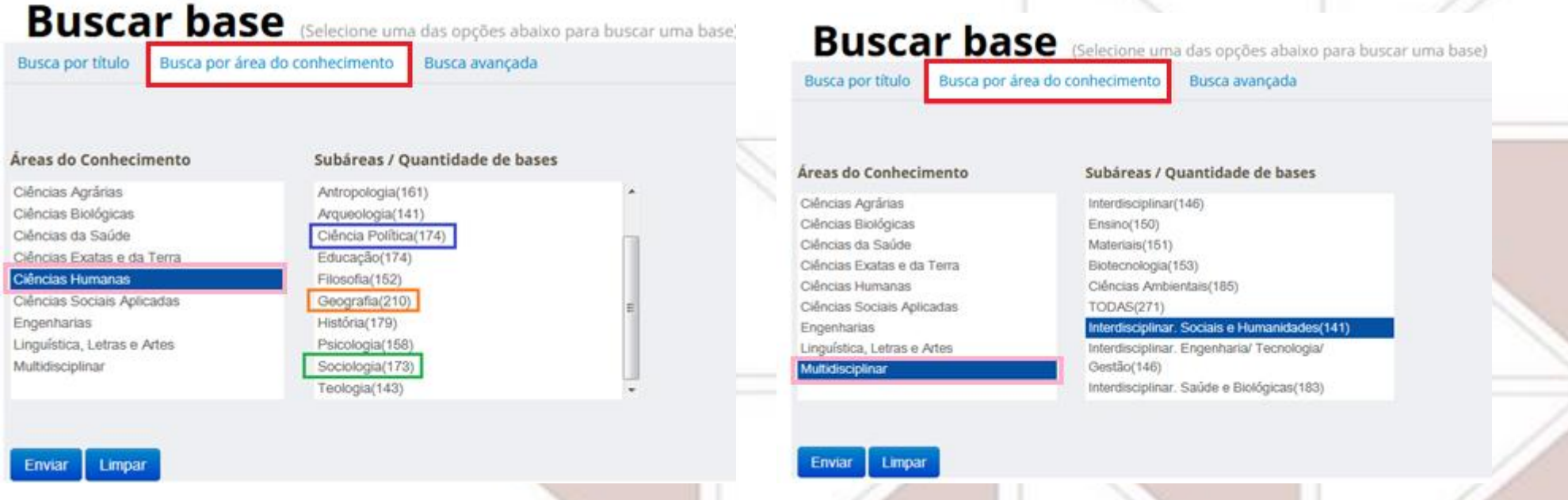

- 3. Clique em "Enviar";
- 4. Como resultado, você terá uma lista de bases, então clique no link embutido no título da que lhe interessar;
- 5. Será aberta uma nova janela, que apresenta a página de acesso à base desejado;
- 6. Realize a pesquisa na base em questão. O acesso pode ser parcial ou total, variando conforme a cobertura contratada para cada base.

### **Buscar bases: busca avançada**

- 1. Localize na página inicial do <u>Portal de Periódicos da CAPES</u>, entre as opções de busca, "Base";
- 2. Selecione a aba "Busca avançada";
- 3. Você terá caixas de digitação busca por título (em marrom), por editor/fornecedor (em rosa) ou poderá selecionar entre tipo ou área do conhecimento (em azul claro);

| ca por título Bus                 | ca por área do conhecimento | Busca avançada |  |
|-----------------------------------|-----------------------------|----------------|--|
| Título                            |                             | ]              |  |
| Todos os campos                   |                             | ]              |  |
| ditor / Fornecedor                |                             |                |  |
| Tipo                              | Selecionar Tipo             | •              |  |
| Áreas do                          | Selecionar Área             | •              |  |
| Conhecimento<br>Buscar somente li | Bases nacionais             |                |  |
| Joinente [                        | Bases de acesso gratuito    |                |  |

- 4. Clique em "Enviar" e analise o resultado;
- 5. Localize a base de interesse e clique no link embutido em seu título: será aberta uma nova janela, que apresenta a página de acesso do conteúdo desejado;
- 6. Realize a pesquisa na base em questão o acesso pode ser parcial ou total, variando conforme a cobertura contratada para cada base.

### Meu espaço: criando conta/perfil de usuário

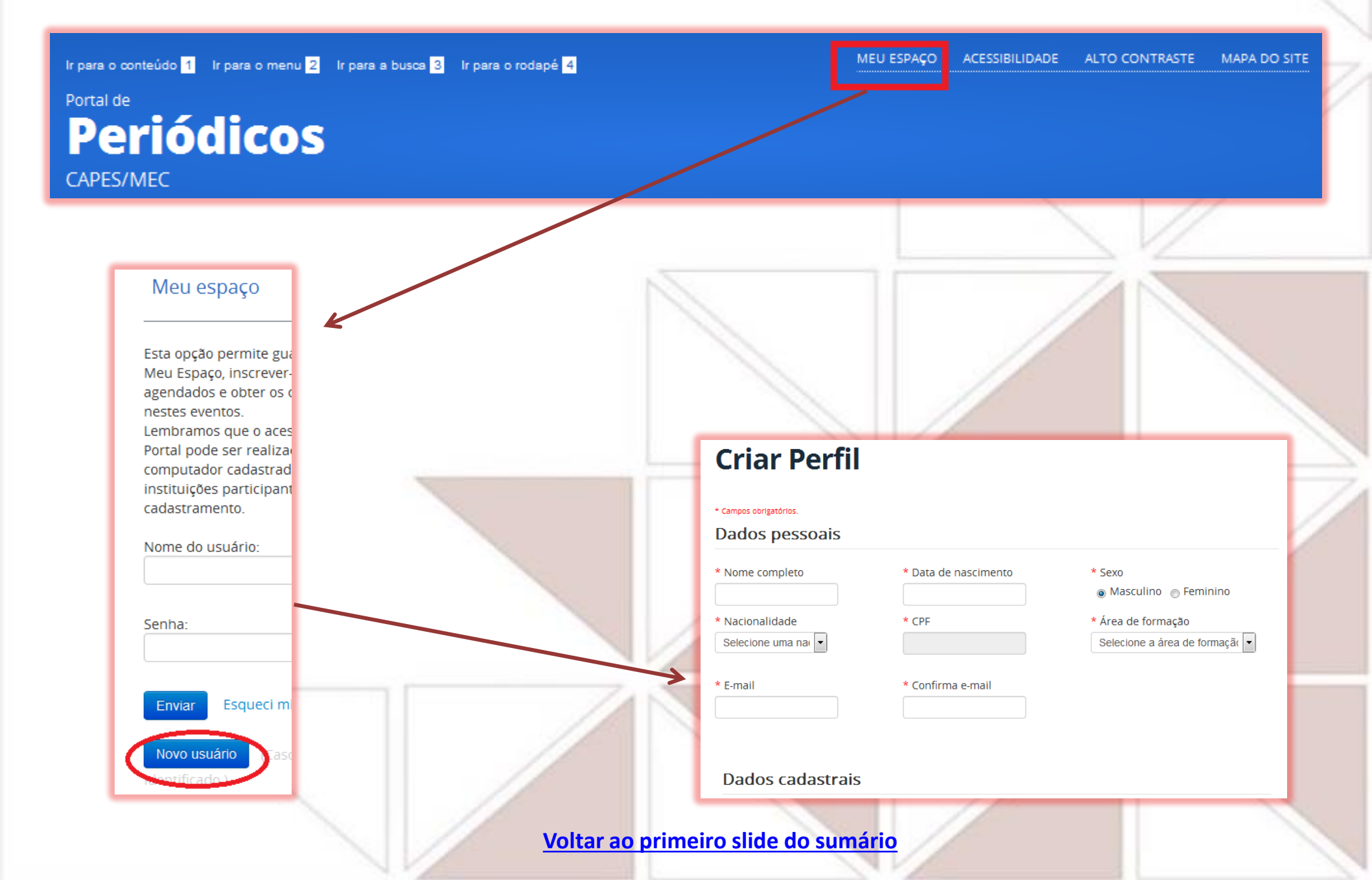

## Meu espaço: realizando pesquisa avançada

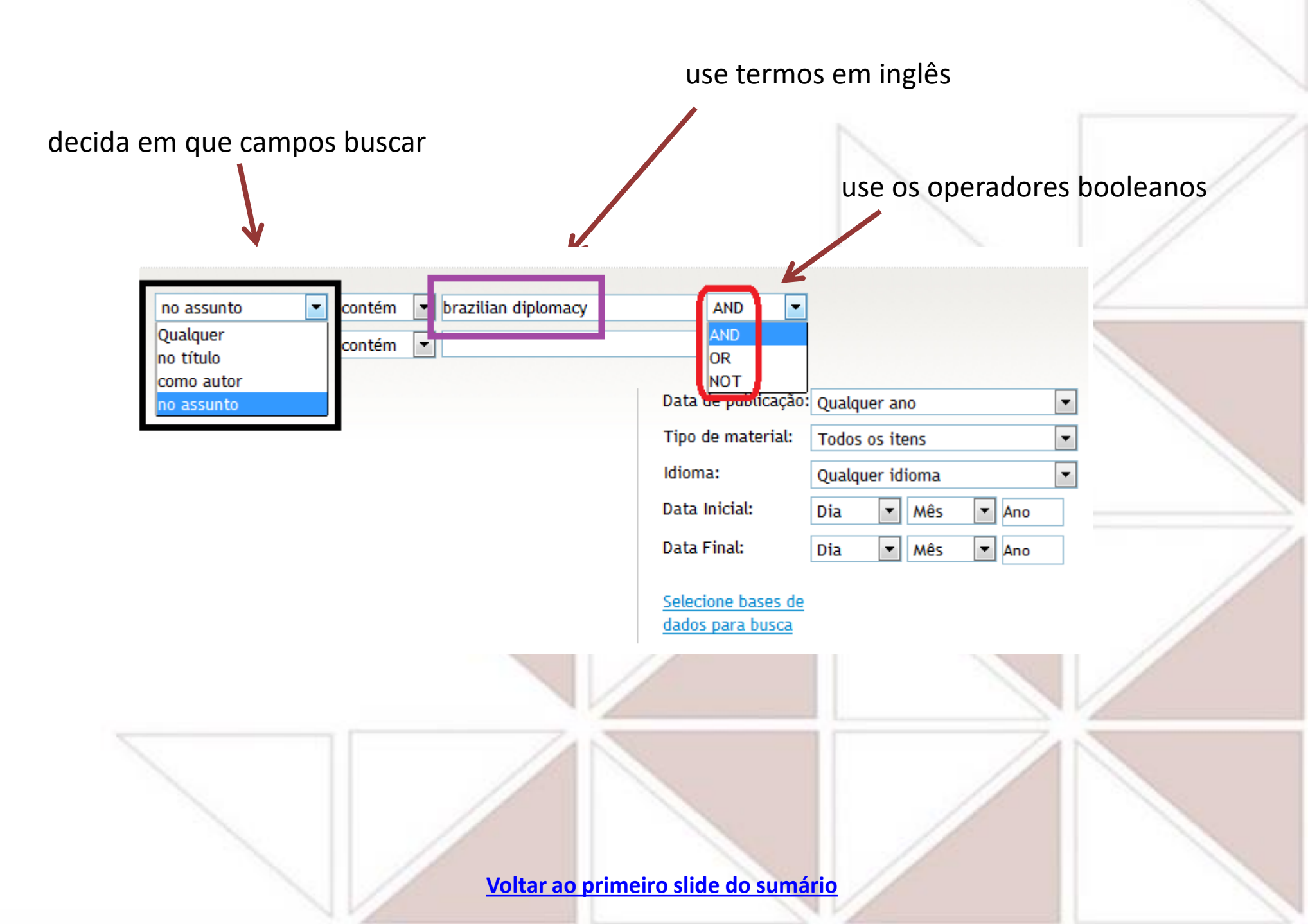

### Meu espaço: salvar alguns dos textos localizados

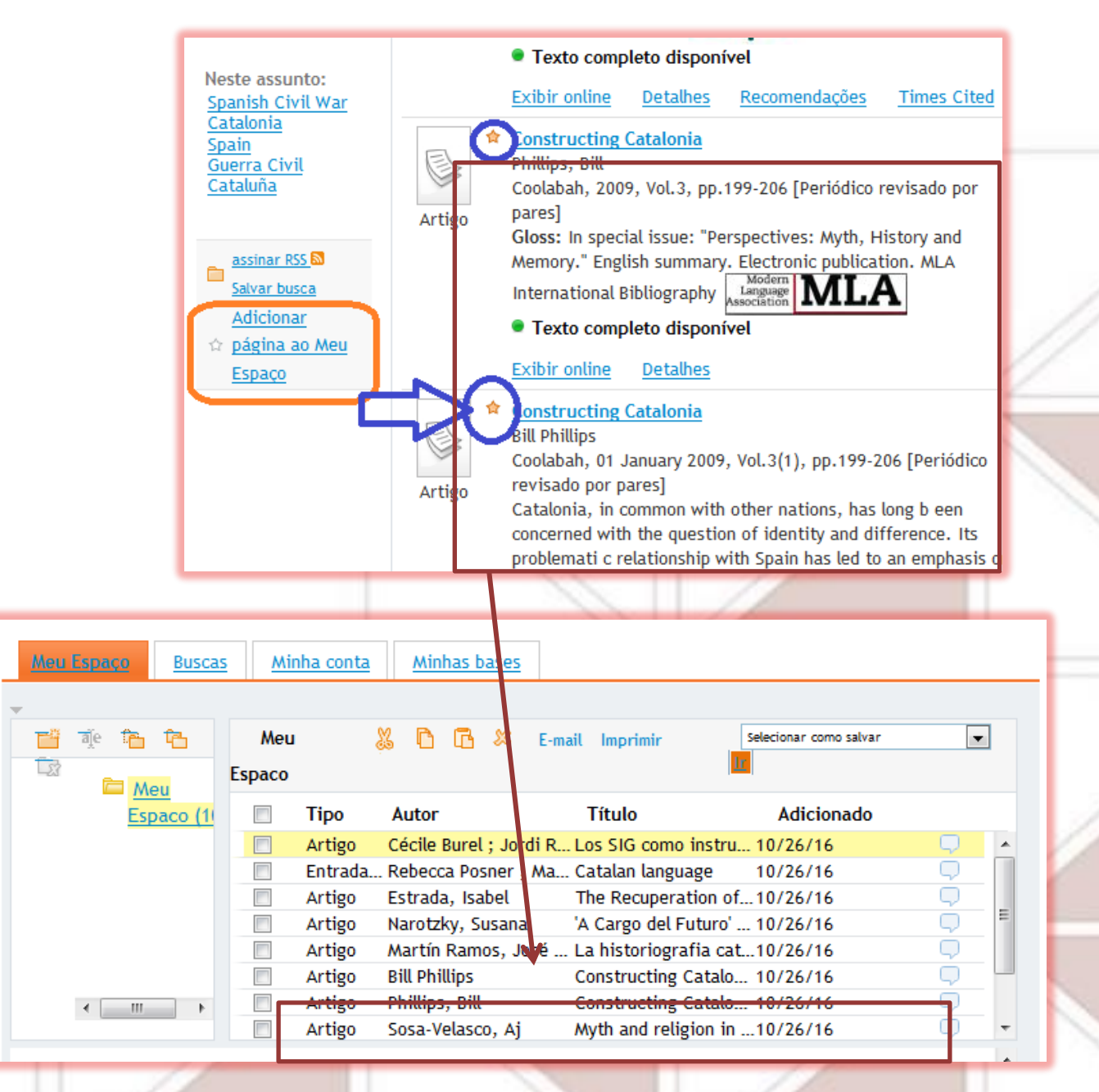

### Meu espaço: salvar a busca

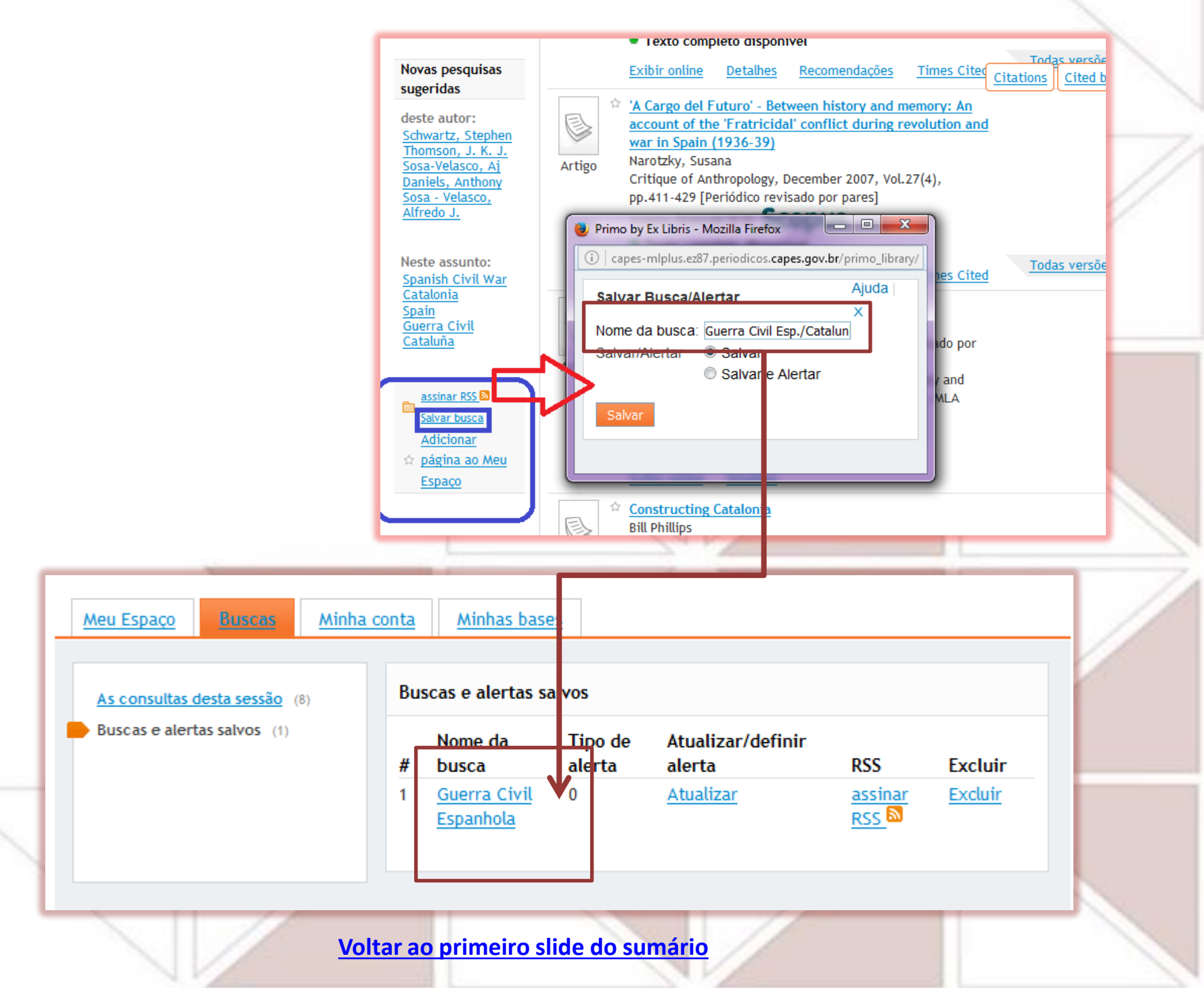

### Meu espaço: salvar a busca e criar alerta para novidades

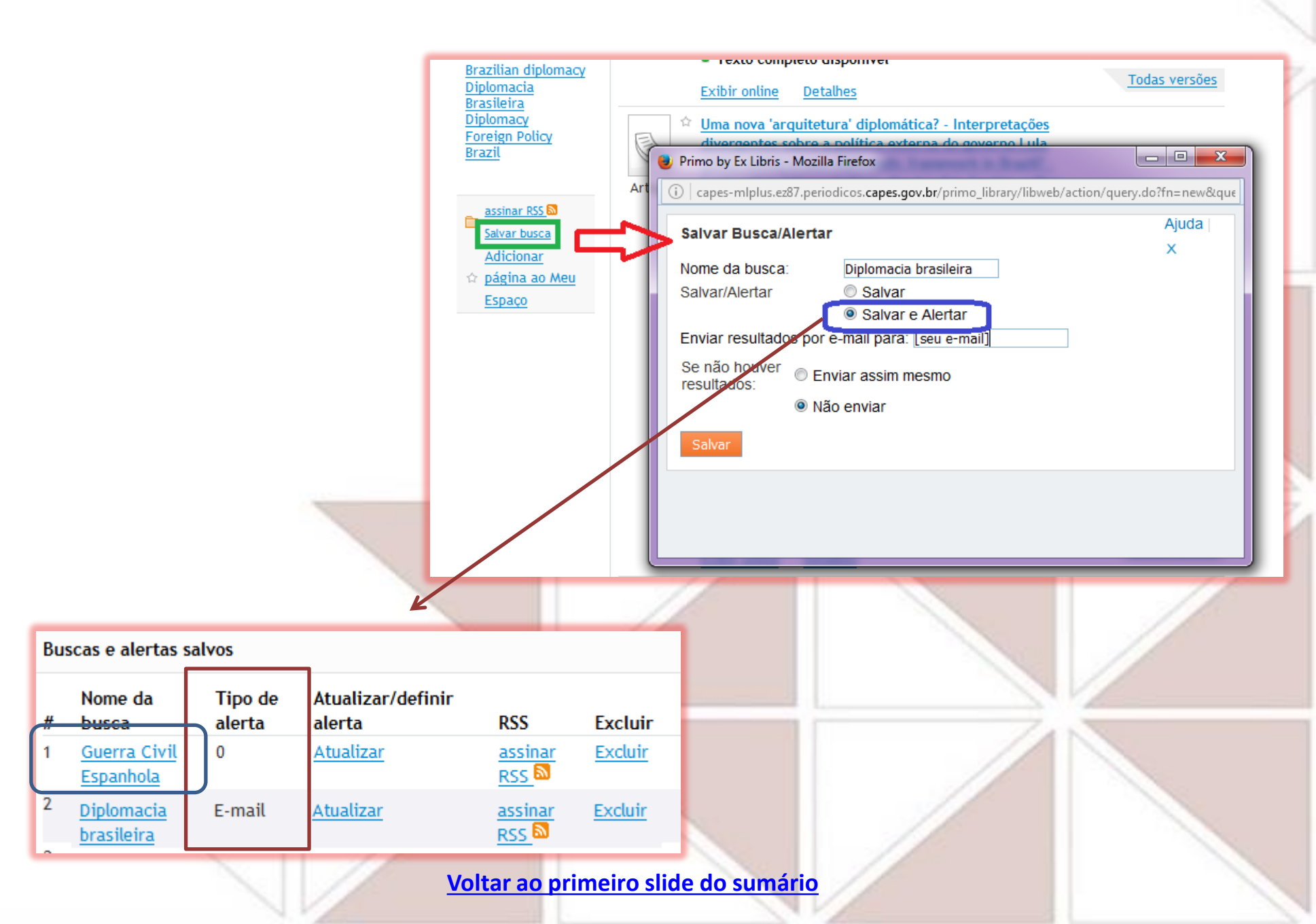